## How To Pair the HomeAware and the App

## To Pair HomeAware Main Unit with SmartPhone:

- From the App Screen on your phone, select "Pair with your HomeAware"
- A Pop-Up will appear asking to pair the unit
- Pair with your HomeAware
- Follow directions on HomeAware unit and then press OK on phone
- A code will appear on your cell phone this will match the code on your HomeAware
- Press Pair on cellphone
- Press Enter on HomeAware

## If Pairing Failed or You Need to Repair:

- Uninstall the App.
- Make sure the HomeAware is not showing in your remembered devices under your Bluetooth settings.
  - IF it is there, you will need to click on it and Unpair the product.
- Restart your phone

## To Reset Your HomeAware Main Unit:

- Press SET UP
- Press TONE up arrow (blue top button on the right) until you see RESET on the screen
- Press ENTER
- SURE? Will display on screen
- Press ENTER
- DONE will flash on screen
- \*\*\*Repeat this three times\*\*\*

Follow Steps Above to Pair HomeAware Main Unit with Smartphone, then you are finished!